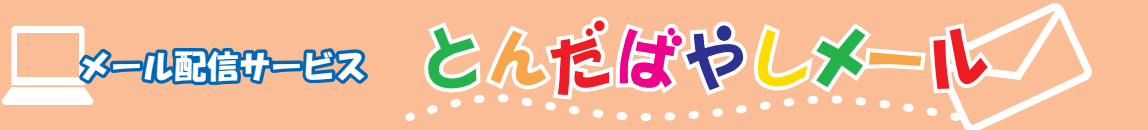

## 1 登録サイトにアクセス

インターネットを起動して http://www.ikkr.jp/tondabayashi にアクセスします。 画面が表示されたら「仮登録」をクリッ クします。

# <section-header><section-header><section-header><section-header><section-header><section-header>

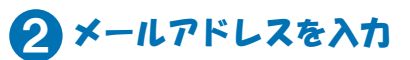

配信サービスを受信するメールアドレ スを入力し、「次へ」をクリックします。

## <section-header><section-header><section-header><section-header><section-header><section-header><section-header><section-header><section-header><section-header><section-header>

### 3仮登録の完了

仮登録が完了しました。 システムから仮登録が完了したことを お知らせする電子メールが届きます。 メールソフトを起動しましょう。

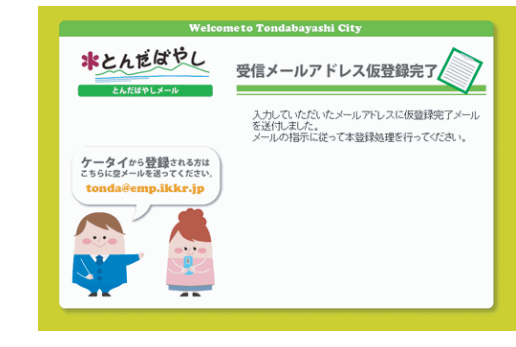

| リックして本登録の手続さをします。                                                                                                    |         |
|----------------------------------------------------------------------------------------------------|---------|
| ▲ とんだばやしメール 仮登録完了 日本語(自動選択)                                                                                              |         |
| ファイル(E) 編集(E) 表示(U) ツール(D) メッセージ(M) ヘルブ(H)                                                                               | <u></u> |
|                                                                                                    |         |
| 2倍者: tondabyrahi+mai@city.tondabyrahiosaka.jp<br>日時: 2009年6月16日 11:10<br>現先: tondabyrahiMestru ja<br>件名: とんぼなりレメール 成型規元? | 88 88   |
| とんだばやしメールにご登録ありがとうございます。                                                                                                 | ~       |
| 仮登録が完了いたしましたので、<br>下記URI から木登録の手続きを行ってください。                                                                              |         |

システムからの返信を確認

届いたメールの本文にあるURLをク

レート ぶね の イ オ ナ ナ ト

パンコンの登録方法

下記URLから本金録の手続きを行ってください。 ※ 仮金録の有効期限は仮金録完了時より7日間です。 https://www.ikkr.ip/apc/user/27214/a/a.do?address1d=362672& pass=WrYtHvlefEJg

#### 5 利用規約の確認

サービス利用規約画面が表示されます。 内容をよく読んで、画面下にある「同 意する」ボタンをクリックします。

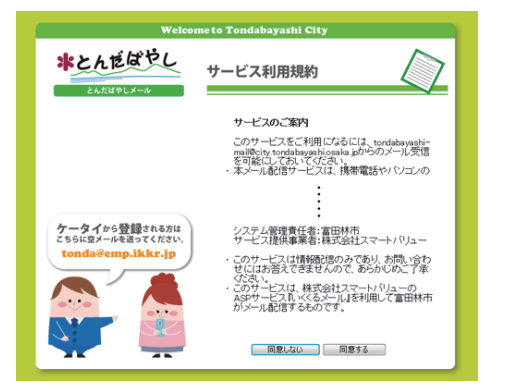

6 ×ニューの選択 配信を希望するサービスにチェックを 入れ、「次へ」をクリックします。

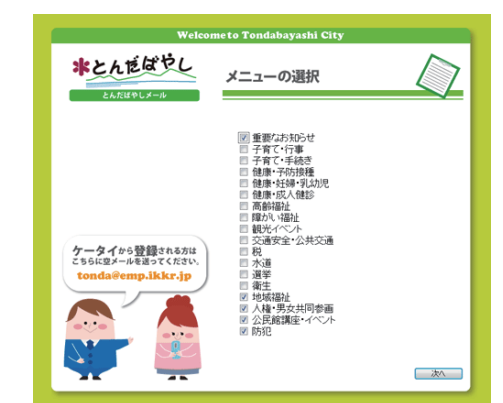

#### 7 登録内容の確認

\*とんだばやし

ケータイから登録される方は こちらに空メールを送ってください。

p.ikkr.ip

入力したメールアドレス、メニューに間 違いがないか確認します。なければ「登 録」をクリックします。 間違いがあれば「修正」をクリックすると 入力画面に戻ります。

登録内容の確認

メールアドレス

重要なお知らせ 地域福祉 人権・男女共同参画 公共館講座・イベント

メニュー

エリア

全域

tondabayashi@test.ne.ip

#### 8本登録の完了

本登録が完了しました。 本登録完了をお知らせする電子メー ルが届きます。

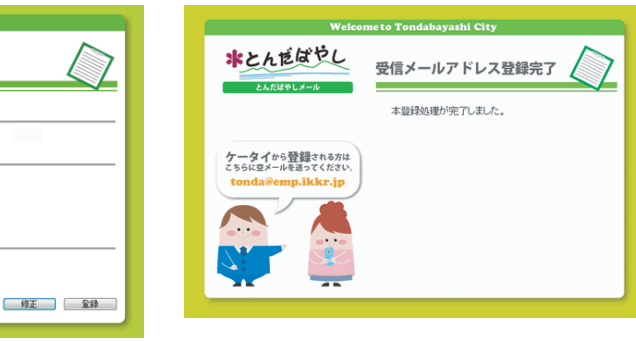

※ 登録内容の変更・削除は①の画面から行ってください。

問い合わせ 富田林市役所情報公開課 TEL0721-25-1000 (内線326)